In order to track and control where a file is being shared it is advisable to share a link to the file, rather than directly emailing a copy to an external user.

1. Find the file you wish to share and right-click on it. You will see a "Share" option

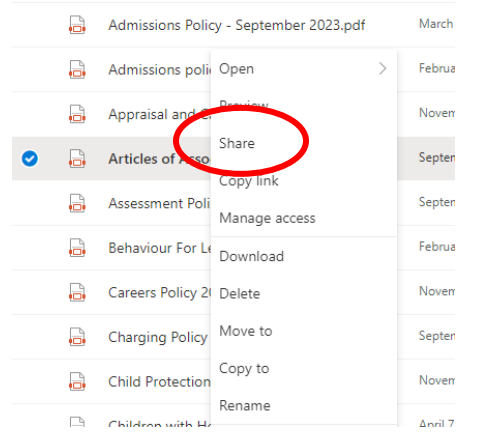

2. On the next window, go to the "Pencil" button:

|    | Share "Articles of Association.pdf"                   | ×                                           |  |
|----|-------------------------------------------------------|---------------------------------------------|--|
|    | Send link                                             |                                             |  |
|    | Articles of Aociation.pdf                             |                                             |  |
|    | People you specify can view >                         |                                             |  |
|    | To: Name, group or email                              |                                             |  |
|    | Message                                               |                                             |  |
|    | <b>•</b> •••                                          | Send                                        |  |
| z  | Choose "Link Settings".                               |                                             |  |
| 5. | choose Link Settings .                                | Use "Anyone with this link", where you can  |  |
|    | Share "Articles of Association.pdf" X                 | expire the link after a certain time and    |  |
|    | Link settings<br>Articles of Aociation.pdf            | block the file from being downloaded.       |  |
| ſ  | Who would you like this link to v and ror? Learn more | You will also need to set a password for    |  |
|    | Anyone with the link                                  | this file as an additional precaution. When |  |
|    | People in Sutton Coldfool for Girls with the link     | you click "Apply" you can then provide an   |  |
|    | People with existing access                           | email address to send the link to.          |  |
|    | (a) Specific people                                   |                                             |  |
|    | Other settings                                        | N.B. DO NOT send the password on the        |  |
|    | Can view                                              | same email!                                 |  |
|    | ~                                                     |                                             |  |
|    | Apply Cancel                                          |                                             |  |
|    |                                                       |                                             |  |

## Other settings

| X                                      | Can view                                               |       |     | $\sim$ |  |
|----------------------------------------|--------------------------------------------------------|-------|-----|--------|--|
|                                        | Expires Thursday, 10 Nov 2022                          |       |     | ×      |  |
| ۵                                      | Set password                                           |       |     |        |  |
| Θ                                      | Block download                                         |       |     |        |  |
|                                        |                                                        | Apply |     | Cancel |  |
| Share "Articles of Association.pdf"    |                                                        |       |     | ×      |  |
| Send link<br>Articles of Aociation.pdf |                                                        |       |     |        |  |
| (#                                     | Anyone with the link can view-only $\square \ominus$ > |       |     |        |  |
| То                                     | : Name, group or email                                 |       | ≈ ~ |        |  |
| М                                      | essage                                                 |       |     |        |  |
| Ę                                      | •••                                                    | s     | end |        |  |